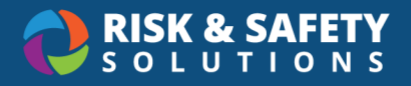

# Reviewing an Incident & Assigning Investigations

## Reviewing the Incident Report

As an admin, you have read-only access to all incident reports submitted in your organization.

- 1. Select the incident report link from the notification email or
- 2. Log in to <u>https://app.riskandsafety.com/</u> with your credentials
- 3. Select **Programs** from the top menu
- 4. Select Overview beneath "Workplace Violence Prevention"
- 5. Search for a specific report or refine the results using the filters and column headers Reports can have the following statuses:
  - Draft a reporter is in the process of filling out the incident report
  - Under Review an incident report was completed and needs to be reviewed
  - Under Investigation a report was assigned to an investigator
  - Investigation Complete the assigned investigator completed their investigation
  - Complete all reviews, including the investigation, are complete
- 6. Select a report with status "Under Review"
- 7. Review the report and decide if it needs an investigation or a hazard evaluation
  - To start an investigation, go to the next section "Investigations & Hazard Evaluations"
- 8. If an investigation is not required, select Complete Report in the upper right corner

#### **Investigations & Hazard Evaluations**

To initiate an investigation or hazard evaluation of the incident, investigators must be assigned.

- 1. At the top of the incident report, select **Add Investigator** for either one or both investigation types
- 2. Enter the name or email address of the investigator in the search field
- 3. Select the investigator's name and email from the search results
- 4. Select Assign
- 5. Once assigned, the status of the incident report will change to **Under Investigation** and the investigator will receive a confirmation email
- 6. For reports with more than one investigator, all investigations must be completed for the report to move forward

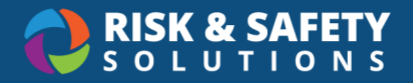

- 7. Investigations & Evaluations can have the following statuses:
  - Assigned an Investigator has been assigned an incident report
  - In Progress an investigator is in the process of filling out the incident report
  - Complete the assigned investigator completed their investigation
  - Withdrawn the investigator was removed from the report (in case of assignment error or absence etc.)

#### Withdrawing an Investigator

If an investigator needs to be removed, this can be done if the investigation & report do not have "Complete" statuses. Withdraw an investigator with the following steps:

- 1. From the report, select **View** to the right of the person's name in the investigation section
- 2. Select the three-dot menu in the upper-right corner of the investigation
- 3. Select Withdraw
- 4. Review the confirmation message and select Withdraw

Note: The person's name will remain on the report with a "Withdrawn" status.

### Completing the Incident Report

- 1. From the **Overview** screen, select a report with status **Investigation Complete** or **Under Review**.
- 2. Review all the information in the incident and investigation reports.
- 3. When ready, select Complete Report
  - The Incident report status at the top of the report will change to Complete status
- 4. Select **Close** at the top right of the page to return to the incident report list page

WVPP